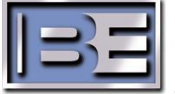

# Importer v4.X.X WebAdmin

STS-02-2059 Rev. C Date: <08-02-2012>

### Applies for all 4.X versions of the Importer software.

The Importer Web Admin is used as a management tool in replacement of the Broadcast Electronics Dashboard.

After installation a WebAdmin shortcut will be created on the Desktop. If you are missing this shortcut then open Internet Explorer and go to this URL http://localhost/WebAdmin/SignIn.aspx

### Importer Web Admin Functions

- > Edit Presets Configurations to change bandwidth (pg. 3)
- > Create new Preset Configuration (pg. 4)
- > Setting Genre for MPS, SPS1, SPS2, and SPS3 Services (pg. 6)
- > Active and Synchronize a Configuration (pg. 8)
- View Messages/Warnings (pg. 2 and 9)
- Manage passwords (pg. 10)
- View License Info (pg. 10)

The IDi-40 can be configured for three modes of operation:

- > MP1 has a bandwidth of 96 kbps
- MP2 has a bandwidth of 108 kbps
- MP3 has a bandwidth of 120 kbps
- Run Web Admin from the Desktop on the IDi-40
  - o User Name is: admin
  - o Password is: admin

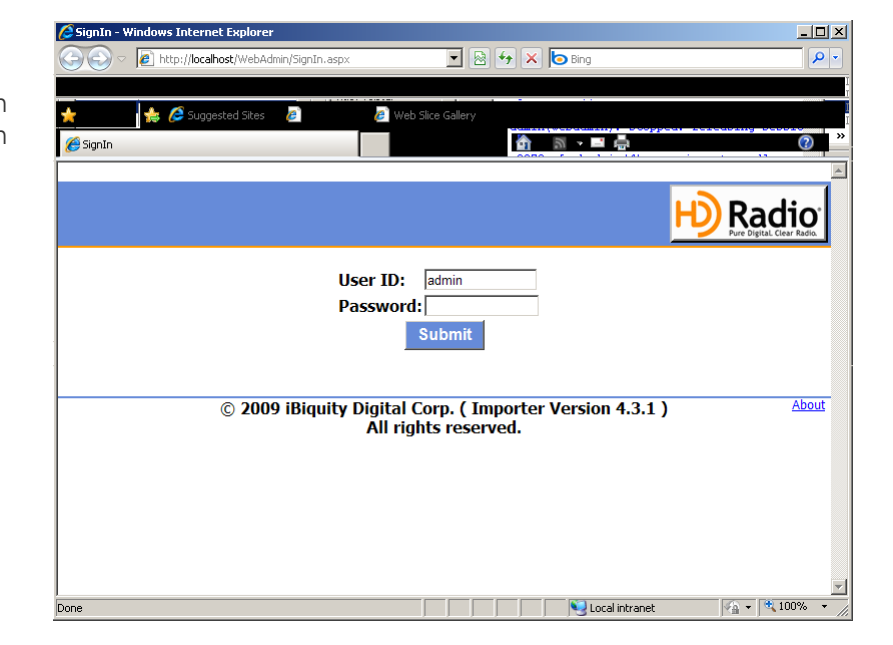

Radio

The Web Admin interface has 5 different Tabs:

| House Tayoffer Toponer Monitor Administration Cliver Configuration                                                      | H) Ri                                                                                                    |
|----------------------------------------------------------------------------------------------------|----------------------------------------------------------------------------------------------------|
| Exporter Configuration                                                                                                  | Main Menus: Exporter Importer Monitor Administration Client Configuration                                                                                                    |
| Current Exporter Mode: W3 Optimic<br>Current Exporter Channel Configuration<br>Channel Total Sect Transf Sect #ApA Sect | Importer Configuration                                                                                                    |
| P 13 327 972 074<br>PDS 10 0 0 0 0<br>*554 MBS (Pose)PDU<br>Massame (Participation)                                     | Channel configuration (Bytes/PDU) Active Status:<br>FM_HYBRID_MP3_SPS3 ID:14<br>Dynamic                                                                                       |
|                                                                                                    | Total<br>Size         Fixed<br>Size         MPA<br>Size           P1         18269         6102         12145         Active Exporter Mode: MP3<br>Display Exporter Mode: MP3 |
|                                                                                                    | P3         573         571         0           Services (Bits/Seq: mouseover for Bytes/PDU)         Display Importer Config:<br>FM_HYBRID_MP3_SPS3 ID:14                      |
| Exporter tab shows current Exporter's status                                                                            | Channel Service Name BW Stream<br>P1 audio MP5 65383 Core<br>P1 audio CCG 10 Core                                                                                             |
| > Importer tab show Importer's status and will                                                                          | P1 audio SP3 13940/Core Previous                                                                                                    |
| be used to change configurations.                                                                                       | P1 data SIG 775 Packet<br>P3 audio SPS3 24559Core                                                                                                    |
|                                                                                                    | ☑ Dynamic                                                                                                    |

- Administration tab is the where Services are configured/edited
- > Client Configuration tab is where the password is changed and license info is located

# Options of Administration Tab

The Administration Tab has three options:

| Administration                                                                                                    | SubM                                                    | enus                                  | : [                              | Ser           | vice                     | Provid                            | ler                     | S                | ervices                | Configuration                         |  |  |  |  |
|----------------------------------------------------------------------------------------------------|---------------------------------------------------------|---------------------------------------|----------------------------------|---------------|--------------------------|-----------------------------------|-------------------------|------------------|------------------------|---------------------------------------|--|--|--|--|
| Service Provider by                                                                                                    | Service Provider by default only has one option: "self" |                                       |                                  |               |                          |                                   |                         |                  |                        |                                       |  |  |  |  |
| Administration SubMenus: Service Provider Services Configuration                                                                                                    |                                                         |                                       |                                  |               |                          |                                   |                         |                  |                        |                                       |  |  |  |  |
| Service Provider Management         Service Providers         I Serice Providers         I MPS audio         Services         Services         Services         Services         Services         Services         Services         Services         Services         Service Provider       Services       option shows the default option         MP1, SPS1, SPS2, SPS3, and SI       MP1, SPS1, SPS2, SPS3, and SI                                                                                                    |                                                         |                                       |                                  |               |                          |                                   |                         |                  |                        |                                       |  |  |  |  |
| Select Service Provider: Self  Service To Manne Type Gener Cover Cover C |                                                         |                                       |                                  |               |                          |                                   |                         |                  |                        |                                       |  |  |  |  |
| <i>Configuration</i><br>added                                                                                                    | 4 SPS3 audi<br>5 SIG data<br>0 New Type<br>< >          | Non specific<br>Non specific<br>Genre | not-used<br>not-used<br>Ca Level | No Access Msg | sps_thre<br>sig<br>Login | e sps_three_pwd<br>sig_pwd<br>Pwd | Edit<br>Edit<br>Add New | Delete<br>Delete | option sh<br>configura | nows all default/edited or<br>ations. |  |  |  |  |

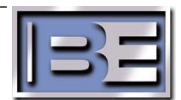

| Administration SubMenus: Service Provider Services Configuration |     |        |                                                                                       |  |  |  |  |  |  |  |  |  |  |
|------------------------------------------------------------------|-----|--------|---------------------------------------------------------------------------------------|--|--|--|--|--|--|--|--|--|--|
| Available Configurations                                         |     |        |                                                                                       |  |  |  |  |  |  |  |  |  |  |
| D Mode Active Channels (Bytes/PDU)                               |     |        |                                                                                       |  |  |  |  |  |  |  |  |  |  |
| 11 FM_HYBRID_MP3_SPS1_B -                                        | -   | Select | Name Size Add New                                                                     |  |  |  |  |  |  |  |  |  |  |
| 12 FM_HYBRID_MP3_SPS2 -                                          | -   | Select | P1 18269                                                                              |  |  |  |  |  |  |  |  |  |  |
| 13 FM_HYBRID_MP3_SPS2_B                                          | -   | Select | <u>p3 5/3</u>                                                                         |  |  |  |  |  |  |  |  |  |  |
| 14 FM_HYBRID_MP3_SPS3                                            | Yes | Select | Services (Bits/Sec; mouse over for Bytes/PDU) ID Name Type:Prg/Port CoreBW_EnhBW_Edit |  |  |  |  |  |  |  |  |  |  |
| 15 FM_ALL_DIGITAL_MP5_SPS0 -                                     | -   | Select | SIG data:32 P1:775                                                                    |  |  |  |  |  |  |  |  |  |  |
| 16 FM_ALL_DIGITAL_MP5_SPS1 -                                     | -   | Select | 0 MPS audio:0 P1:65383                                                                |  |  |  |  |  |  |  |  |  |  |
| 17 FM_ALL_DIGITAL_MP5_SPS2 -                                     | -   | Select | 1 SPS1 audio:1 P1:15940                                                               |  |  |  |  |  |  |  |  |  |  |
| 18 FM_ALL_DIGITAL_MP6_SPS0 -                                     | -   | Select | 2 SPS2 audio:2 P1:15940                                                               |  |  |  |  |  |  |  |  |  |  |
| 19 FM_ALL_DIGITAL_MP6_SPS1 -                                     | -   | Select | <pre>&gt; 3 3753 auui0.3 75.24339</pre>                                               |  |  |  |  |  |  |  |  |  |  |
| 20 AM_HYBRID_MA1_SPS0 -                                          | -   | Select |                                                                                       |  |  |  |  |  |  |  |  |  |  |
| < >                                                              |     |        |                                                                                       |  |  |  |  |  |  |  |  |  |  |

## Edit Presets Configurations to change bandwidth

Note: To add bandwidth to any audio service it must first be removed from another audio service.

- > Select the Administration tab
- > In the Administration tab select the Configuration option
- > Click on the Select button of the configuration to be modified.
  - Cannot modify an ACTIVE Configuration.
- > Click on the Edit button

| Administration SubMenus: Servi | ce Provid | ler    | Services Configuration             |  |  |  |  |  |  |  |  |  |  |
|--------------------------------|-----------|--------|------------------------------------|--|--|--|--|--|--|--|--|--|--|
| Available Configurations       |           |        |                                    |  |  |  |  |  |  |  |  |  |  |
| ID Mode                        | Active    |        | Channels (Bytes/PDU)               |  |  |  |  |  |  |  |  |  |  |
| 11 FM_HYBRID_MP3_SPS1_B        | -         | Select | Name Size Add New                  |  |  |  |  |  |  |  |  |  |  |
| 12 FM_HYBRID_MP3_SPS2          | Yes       | Select | P1 18269                           |  |  |  |  |  |  |  |  |  |  |
| 13 FM_HYBRID_MP3_SPS2_B        | -         | Select |                                    |  |  |  |  |  |  |  |  |  |  |
| 14 FM_HYBRID_MP3_SPS3          | -         | Select | ID Name Type:Prg/Port CoreBW EnhBW |  |  |  |  |  |  |  |  |  |  |
| 15 FM_ALL_DIGITAL_MP5_SPS0     | -         | Select | SIG data:32 P1:775                 |  |  |  |  |  |  |  |  |  |  |
| 16 FM_ALL_DIGITAL_MP5_SPS1     | -         | Select | 0 MPS audio:0 P1:65383             |  |  |  |  |  |  |  |  |  |  |
| 17 FM_ALL_DIGITAL_MP5_SPS2     | -         | Select | 1 SPS1 audio:1 P1:15940            |  |  |  |  |  |  |  |  |  |  |
| 18 FM_ALL_DIGITAL_MP6_SPS0     | -         | Select | 2 SPS2 audio:2 P1:15940            |  |  |  |  |  |  |  |  |  |  |
| 19 FM_ALL_DIGITAL_MP6_SPS1     | -         | Select | <>                                 |  |  |  |  |  |  |  |  |  |  |
| 20 AM_HYBRID_MA1_SPS0          | -         | Select |                                    |  |  |  |  |  |  |  |  |  |  |
| <u>&lt;</u> >                  |           |        |                                    |  |  |  |  |  |  |  |  |  |  |

Click on the Change button for the audio service that needs to reduce bandwidth the change the value of the bit rate to a lower value that will release the amount of bandwidth you want to reallocate to another audio service and click the ok button

| nisti                                                                                                    | ration SubM                 | lenus:      | Service Provi    | der Ser              | vices             | Configuration |                                          |             |       |        |                        |  |  |
|----------------------------------------------------------------------------------------------------|-----------------------------|-------------|------------------|----------------------|-------------------|---------------|------------------------------------------|-------------|-------|--------|------------------------|--|--|
|                                                                                                    |                             |             |                  |                      |                   | Ma            | inage Services                           |             |       |        |                        |  |  |
| Ι                                                                                                    | ID: 14 (FM_HYBRID_MP3_SPS3) |             |                  |                      |                   |               |                                          |             |       |        |                        |  |  |
| 1. Allocate Audio bandwidth                                                                                                    |                             |             |                  |                      |                   |               |                                          |             |       |        |                        |  |  |
| В                                                                                                    | W allocatio                 |             | Cancel           |                      |                   |               |                                          |             |       |        |                        |  |  |
| PT                                                                                                    | g ID Aud                    | to Service  | e Service        | Provider             | Service           | CoreChni      | 65383                                    | EnnChhi     | ENNBW |        | Back to Configurations |  |  |
| 0                                                                                                    | MPS                         |             | Self             |                      | MPS               | P1            | Range: 32134-65383<br>AvailBw: 0         |             |       | Change |                        |  |  |
| 1                                                                                                    | SPS1                        | 1           | Self             |                      | SPS1              | P1            | 15940<br>Range: 9394-15940<br>AvailBw: 0 |             |       | Change |                        |  |  |
| 2                                                                                                    | SPS2                        | 2           | Self             |                      | SPS2              | P1            | 15940<br>Range: 9394-15940<br>AvailBw: 0 |             |       | Change |                        |  |  |
| 3                                                                                                    | SPS                         | 3           | Self             |                      | SPS3              | P3            | 24559<br>Range: 9935-24559<br>AvailBw: 0 |             |       | Change |                        |  |  |
| 2                                                                                                    | . Manage                    | Data Ser    | vices            |                      |                   |               |                                          |             |       |        |                        |  |  |
| c                                                                                                    | onfigure D                  | ata Service | 25 (Bits/Sec; mo | useover for Bytes    | (PDU)             |               |                                          |             |       |        |                        |  |  |
| No                                                                                                    | Service<br>Provider         | , Service ( | ConfigType       | Associate<br>Service | <sup>d</sup> Chnl | QosName       | BW                                       | Port Num    | ber   |        |                        |  |  |
| 0 Select SP Select Select Type Associated Select Channel Select Question Add Select Channel Select Question Add Select Channel Select Question Add Select Reserved Select Reserved Select Rese |                             |             |                  |                      |                   |               |                                          |             |       |        |                        |  |  |
| 1                                                                                                    | Self                        | SIG n       | nain             | SIG                  | P1                | Standard-Pac  | cket 775<br>AvailBw: 118                 | 32<br>Fixed |       | Change |                        |  |  |

> Last, click on Update Configuration button

|         |                  |                    |                     | Mar      | hage Services               |               |           |                        |
|---------|------------------|--------------------|---------------------|----------|-----------------------------|---------------|-----------|------------------------|
| ID: 14  | FM_HYBRID        | _MP3_SPS3)         |                     |          |                             |               |           |                        |
| 1. Allo | ocate Audio ba   | andwidth           |                     |          |                             |               |           | Update Configuration   |
| BW all  | ocation for Audi | o Programs in Cont | figuration (market) |          | h day (0011)                |               |           | Cancel                 |
| Prg ID  | Audio Service    | Service Provider   | Service             | CoreChnl | CoreBW                      | EnhChnl EnhBV | I         |                        |
|         |                  |                    |                     |          | 65383                       |               |           | Back to Configurations |
| 0       | MPS              | Self -             | MPS -               | P1       | Range: 32134-65383          |               | OK Cancel |                        |
|         |                  |                    |                     |          | CurrBw: 65383<br>AvailBw: 0 |               |           |                        |
|         |                  |                    |                     |          | 15940                       |               |           |                        |
| 1       | SPS1             | Self               | SPS1                | P1       | Range: 9394-15940           |               | Change    |                        |
|         |                  |                    |                     |          | AvailBw: 0                  |               |           |                        |
| 2       | 5052             | Solf               | SDS2                | D1       | 15940<br>Dange: 0204 15040  |               | Change    |                        |
| 2       | 51 52            | Sell               | 51 52               |          | AvailBw: 0                  |               | onungo    |                        |
|         |                  |                    |                     |          | 24559                       |               |           |                        |
| 3       | SPS3             | Self               | SPS3                | P3       | Range: 9935-24559           |               | Change    |                        |
|         |                  |                    |                     |          | AvailBw: 0                  |               |           |                        |

> Do not modify Data Services, use the default values.

### Create new Preset Configuration

- Select the Administration tab
- > In the Administration tab select *Configuration* option
- Select a Base Mode, MP1, MP2 or MP3 then click the Add new button on the right side. Administration SubMenus: Service Provider Service Configuration

| _  |                                        |     |        |                                         |  |  |  |  |  |  |  |  |  |  |
|----|----------------------------------------|-----|--------|-----------------------------------------|--|--|--|--|--|--|--|--|--|--|
|    | Available Configurations               |     |        |                                         |  |  |  |  |  |  |  |  |  |  |
| ID | ID Mode Active Channels (Bytes/PDU)    |     |        |                                         |  |  |  |  |  |  |  |  |  |  |
| 11 | FM_HYBRID_MP3_SPS1_B                   | -   | Select | Name Size Add New                       |  |  |  |  |  |  |  |  |  |  |
| 12 | FM_HYBRID_MP3_SPS2                     | Yes | Select | P1 18269                                |  |  |  |  |  |  |  |  |  |  |
| 13 | 3 FM_HYBRID_MP3_SPS2_B - Select P3 573 |     |        |                                         |  |  |  |  |  |  |  |  |  |  |
| 14 | FM_HYBRID_MP3_SPS3                     |     | Select | ID Name Type:Prg/Port CoreBW EnhBW Edit |  |  |  |  |  |  |  |  |  |  |
| 15 | FM_ALL_DIGITAL_MP5_SPS0                | -   | Select | SIG data:32 P1:775                      |  |  |  |  |  |  |  |  |  |  |
| 16 | FM_ALL_DIGITAL_MP5_SPS1                | -   | Select | 0 MPS audio:0 P1:65383                  |  |  |  |  |  |  |  |  |  |  |
| 17 | FM_ALL_DIGITAL_MP5_SPS2                | -   | Select | 1 SPS1 audio:1 P1:15940                 |  |  |  |  |  |  |  |  |  |  |
| 18 | FM_ALL_DIGITAL_MP6_SPS0                | -   | Select | 2 SPS2 audio:2 P1:15940                 |  |  |  |  |  |  |  |  |  |  |
| 19 | FM_ALL_DIGITAL_MP6_SPS1                | -   | Select | < > addio.5 [F3.24339]                  |  |  |  |  |  |  |  |  |  |  |

 Provide a name, then click
 CreateNew button.
 Try to make the

name descriptive for the MPX mode and bandwidth allocation. I.E. BE\_MP3 (48,32,16,24)

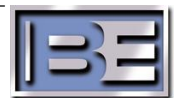

| Add New Configuration                                             |               |        |                                                     |           |  |  |  |  |  |  |  |
|-------------------------------------------------------------------|---------------|--------|-----------------------------------------------------|-----------|--|--|--|--|--|--|--|
| 1. Assign Name                                                    |               |        |                                                     | CreateNew |  |  |  |  |  |  |  |
| Name: [BE_MP3 (48,32,16,24)]                                      |               |        |                                                     | Createnew |  |  |  |  |  |  |  |
| Liselect a base configuration ID Description Channels (a transmit |               |        |                                                     |           |  |  |  |  |  |  |  |
| 11 FM_HYBRID_MP3_SPS1_B_BASE                                      | FM_HYBRID_MP3 | Select | Name Size                                           | Cancel    |  |  |  |  |  |  |  |
| 12 FM_HYBRID_MP3_SPS2_BASE                                        | FM_HYBRID_MP3 | Select | P1 18269                                            |           |  |  |  |  |  |  |  |
| 13 FM_HYBRID_MP3_SPS2_B_BASE                                      | FM_HYBRID_MP3 | Select | <u>P3</u> 573                                       |           |  |  |  |  |  |  |  |
| 14 FM_HYBRID_MP3_SPS3_BASE                                        | FM_HYBRID_MP3 | Select | Audio Services (Rits/Ser: mouseover for Butes/PDII) |           |  |  |  |  |  |  |  |

Change the bit rate for each audio service by first reducing the bandwidth on one audio service by clicking on its change button, then reducing it CoreBW bits/sec value, then click ok. Then add that extra bandwidth to the other(s) channels. By also clicking its change button, then modify its CoreBW bits/sec value. Then click the Save New Configuration

|           |                  |                     |                        |                        | Man                                  | age Se | rvices |        |  |  |
|-----------|------------------|---------------------|------------------------|------------------------|--------------------------------------|--------|--------|--------|--|--|
| ID        | : 14 (BE         | _MP3 (4             |                        |                        |                                      |        |        |        |  |  |
| 1.        | Allocate         | e Audio b           | Save New Configuration |                        |                                      |        |        |        |  |  |
| BV        | / allocati       | on for Aud          | Cancel                 |                        |                                      |        |        |        |  |  |
| Prg<br>ID | Audio<br>Service | Service<br>Provider |                        | Back to Configurations |                                      |        |        |        |  |  |
|           |                  |                     |                        |                        | 65383                                |        |        |        |  |  |
| 0         | MPS              | Self                | MPS                    | P1                     | Range: 32134-<br>65383<br>AvailBw: 0 |        |        | Change |  |  |
|           |                  |                     |                        |                        | 15940                                |        |        |        |  |  |
| 1         | SPS1             | Self                | SPS1                   | P1                     | Range: 9394-<br>15940<br>AvailBw: 0  |        |        | Change |  |  |
|           |                  |                     |                        |                        | 15940                                |        |        |        |  |  |
| 2         | SPS2             | Self                | SPS2                   | P1                     | Range: 9394-<br>15940<br>AvailBw: 0  |        |        | Change |  |  |
|           |                  |                     |                        |                        | 24559                                |        |        |        |  |  |
| 3         | SPS3             | Self                | SPS3                   | Р3                     | Range: 9935-<br>24559<br>AvailBw: 0  |        |        | Change |  |  |

> A confirmation message on the screen will show that the New Configuration was saved successfully, click the Update Configuration button to update the IDi-40.

|           |                    |                     |            |            | Man                                           | age Se         | ervices   | ;      |    |                                     |
|-----------|--------------------|---------------------|------------|------------|-----------------------------------------------|----------------|-----------|--------|----|-------------------------------------|
| 1         | ): 14 (BE          | _MP3 (4             | 8,32,16,   | ,24))      |                                               |                |           |        |    |                                     |
| 1.        | Allocat            | e Audio b           | andwid     | th         |                                               |                |           |        | Sa | ave New Configuration               |
| B١        | V allocati         | on for Aud          | lio Progra | ams in Con | figuration (Bits/Sec; n                       | ouseover for B | ytes/PDU) |        |    | Cancel                              |
| Pro<br>ID | J Audio<br>Service | Service<br>Provider | Service    | e CoreChnl | CoreBW                                        | EnhChnl        | EnhBW     |        | В  | ack to Configurations               |
| 0         | MPS                | Self                | MPS        | P1         | 48328<br>Range: 32134-<br>48328<br>AvailBw: 0 |                |           | Change | Au | idio Services Change<br>successful. |
| 1         | SPS1               | Self                | SPS1       | P1         | 31962<br>Range: 9394-<br>31962<br>AvailBw: 0  |                |           | Change |    |                                     |
| 2         | SPS2               | Self                | SPS2       | P1         | 15940<br>Range: 9394-<br>15940<br>AvailBw: 0  |                |           | Change |    |                                     |
| 3         | SPS3               | Self                | SPS3       | P3         | 24559<br>Range: 9935-<br>24559<br>AvailBw: 0  |                |           | Change |    |                                     |

confirmation message on the screen will show that the Configuration was updated successfully.

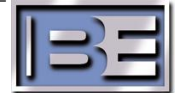

|     |             |            |                      |             | Man                                           | age Se         | rvices    | 5      |                           |
|-----|-------------|------------|----------------------|-------------|-----------------------------------------------|----------------|-----------|--------|---------------------------|
| ID  | : 21 (BE    | _MP3 (4    | 8,32,16,             | 24))        |                                               |                |           |        |                           |
| 1.  | Allocate    | e Audio b  | Update Configuration |             |                                               |                |           |        |                           |
| BV  | V allocatio | on for Aud | lio Progra           | ams in Cont | figuration (Bits/Sec; n                       | ouseover for B | /tes/PDU) |        | Cancel                    |
| Prg | Audio       | Service    | Service              | CoreChnl    | CoreBW                                        | EnhChnl        | EnhBW     |        |                           |
| ID  | Service     | Provider   |                      |             | 40220                                         |                |           |        | Dack to Configurations    |
| 0   | MPS         | Self       | MPS                  | P1          | 48328<br>Range: 32134-<br>48328<br>AvailBw: 0 |                |           | Change | Update Config successful. |
| 1   | SPS1        | Self       | SPS1                 | P1          | 31962<br>Range: 9394-<br>31962<br>AvailBw: 0  |                |           | Change |                           |
| 2   | SPS2        | Self       | SPS2                 | P1          | 15940<br>Range: 9394-<br>15940<br>AvailBw: 0  |                |           | Change |                           |
| 3   | SPS3        | Self       | SPS3                 | P3          | 24559<br>Range: 9935-<br>24559<br>AvailBw: 0  |                |           | Change |                           |

- > Click Back to Configurations to exit Manage Services window.
- ➤ The ID configuration that you just created will show as the next available ID #.

| Available Configurations |        |        |              |               |                   |             |         |  |  |  |  |  |  |
|--------------------------|--------|--------|--------------|---------------|-------------------|-------------|---------|--|--|--|--|--|--|
| ID Mode                  | Active |        | Channe       | S (Bytes/PDU) |                   |             |         |  |  |  |  |  |  |
| 21 BE_MP3 (48,32,16,24)  |        | Select | lame Si      | ze            |                   |             | Add New |  |  |  |  |  |  |
| <u>&lt;</u> >            |        |        | 1 18<br>3 57 | 3269<br>73    | ( /               |             | Remove  |  |  |  |  |  |  |
|                          |        | I      | D Name       | Type:Prg/P    | over for Bytes/PD | u)<br>EnhBW | Edit    |  |  |  |  |  |  |
|                          |        |        | SIG          | data:32       | P1:775            |             |         |  |  |  |  |  |  |
|                          |        | C      | MPS          | audio:0       | P1:48328          |             |         |  |  |  |  |  |  |
|                          |        | 1      | SPS1         | audio:1       | P1:31962          |             |         |  |  |  |  |  |  |
|                          |        | 2      | SPS2         | audio:2       | P1:15940          |             |         |  |  |  |  |  |  |
|                          |        | 3      | SPS3         | audio:3       | P3:24559          |             |         |  |  |  |  |  |  |
|                          |        | <      | : >          |               |                   |             |         |  |  |  |  |  |  |

### Rules:

- > The total bit-rate cannot exceed the total bit-rate for the channel.
- > The total MPS bit-rate cannot be less than 32 Kbps.
- > Any bit-rate below 31962kbs will default to mono.
- > The minimum bit-rate for any audio service is 10 Kbps.

### Notes:

- > All configurations are listed in the Administration/Configuration window
- > Use the WebAdmin to select the Edited or New Configuration.
- > BE does not provide preset configurations. All configurations are iBiquity installed defaults.
- > MP1 is the Main HD Radio channel
- SPS1=1st Secondary channel
- SPS2=2nd Secondary channel
- SPS3=3rd Secondary channel

### Setting Genre for MPS, SPS1, SPS2, and SPS3 Services

Select the Administration tab

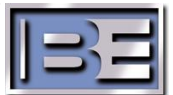

> In the Administration tab select *Services* option

| Administration SubMenus: |                    | Se     | ervice | Provi  | der <mark>S</mark> | ervices     | Configur          | ation            |           |               |         |        |
|--------------------------|--------------------|--------|--------|--------|--------------------|-------------|-------------------|------------------|-----------|---------------|---------|--------|
|                          | Service Management |        |        |        |                    |             |                   |                  | nt        |               |         |        |
|                          | vice               | e Prov | ider:  | Self - |                    |             |                   |                  |           |               |         |        |
|                          | Services           |        |        |        |                    |             |                   |                  |           |               |         |        |
|                          |                    | ID     | Name   | Туре   | Genre              | CA<br>Level | CA<br>NoAccessMsg | Service<br>Token | Login     | Pwd           |         |        |
|                          |                    | 1      | MPS    | audio  | Non specific       | not-used    |                   |                  | mps_sp    | mps_sp_pwd    | Edit    | Delete |
|                          |                    | 2      | SPS 1  | audio  | Non specific       | not-used    |                   |                  | sps_one   | sps_one_pwd   | Edit    | Delete |
|                          |                    | 3      | SPS2   | audio  | Non specific       | not-used    |                   |                  | sps_two   | sps_two_pwd   | Edit    | Delete |
|                          |                    | 4      | SPS3   | audio  | Non specific       | not-used    |                   |                  | sps_three | sps_three_pwd | Edit    | Delete |
|                          |                    | 5      | SIG    | data   | Non specific       | not-used    |                   |                  | sig       | sig_pwd       | Edit    | Delete |
|                          |                    | 0      | New    | Туре   | Genre              | Ca Level    | No Access Msg     |                  | Login     | Pwd           | Add New |        |
|                          |                    | <      | >      |        |                    |             |                   |                  |           |               |         |        |

MPS Genre has to be changed on the Exporter

- Select the station tab on the right hand side, and then select "station program control'. Click on the pull down and choose the program type.
- > Choose Edit on SPS1, SPS2, SPS3 Service
- > In the Genre column click the drop down arrow and choose the appropriate Genre.
- > Do not change the default login or password.

|          | Service Management             |      |       |                         |            |                   |                  |           |               |               |        |
|----------|--------------------------------|------|-------|-------------------------|------------|-------------------|------------------|-----------|---------------|---------------|--------|
| Select S | elect Service Provider: Self 💌 |      |       |                         |            |                   |                  |           |               |               |        |
| Service  | s                              |      |       |                         |            |                   |                  |           |               |               |        |
|          |                                | Name | Туре  | Genre                   | CA Level   | CA<br>NoAccessMsg | Service<br>Token | Login     | Pwd           |               |        |
|          | 1                              | MPS  | audio | Non specific            | not-used   |                   |                  | mps_sp    | mps_sp_pwd    | Edit          | Delete |
|          | 2                              | SPS1 | audio | Soft Rock               | not-used 💌 | n/a               | n/a              | sps_one   | sps_one_p     | Update Cancel |        |
|          | 3                              | SPS2 | audio | Non specific<br>News    | not-used   |                   |                  | sps_two   | sps_two_pwd   | Edit          | Delete |
|          | 4                              | SPS3 | audio | Sports                  | not-used   |                   |                  | sps_three | sps_three_pwd | Edit          | Delete |
|          | 5                              | SIG  | data  | Rock<br>Classic Rock    | not-used   |                   |                  | sig       | sig_pwd       | Edit          | Delete |
|          | 0                              | New  | Туре  | Adult Hits<br>Soft Rock | Ca Level   | No Access Msg     |                  | Login     | Pwd           | Add New       |        |
|          | <                              | >    |       | Top 40<br>Country       |            |                   |                  |           |               |               |        |

### > Choose Update

|            |      |        |       |              |             | Se                | ervic            | e Mai     | nageme        | nt      |        |               |
|------------|------|--------|-------|--------------|-------------|-------------------|------------------|-----------|---------------|---------|--------|---------------|
| Select Sen | vice | e Prov | ider: | Self 💌       |             |                   |                  |           |               |         |        |               |
| Services   |      |        |       |              |             |                   |                  |           |               |         |        |               |
|            | ID   | Name   | Туре  | Genre        | CA<br>Level | CA<br>NoAccessMsg | Service<br>Token | Login     | Pwd           |         |        |               |
|            | 1    | MPS    | audio | Non specific | not-used    |                   |                  | mps_sp    | mps_sp_pwd    | Edit    | Delete | Undata Convia |
|            | 2    | SPS 1  | audio | Soft Rock    | not-used    |                   |                  | sps_one   | sps_one_pwd   | Edit    | Delete | successful.   |
|            | 3    | SPS2   | audio | Oldies       | not-used    |                   |                  | sps_two   | sps_two_pwd   | Edit    | Delete |               |
|            | 4    | SPS3   | audio | Adult Hits   | not-used    |                   |                  | sps_three | sps_three_pwd | Edit    | Delete |               |
|            | 5    | SIG    | data  | Non specific | not-used    |                   |                  | sig       | sig_pwd       | Edit    | Delete |               |
|            | 0    | New    | Туре  | Genre        | Ca Level    | No Access Msg     |                  | Login     | Pwd           | Add New |        |               |
|            | <    | >      |       |              |             |                   |                  |           |               |         |        |               |

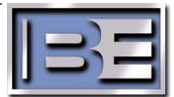

### Active and Synchronize a Configuration

- Changing Configurations requires to STOP and then choose RUN on the Importer Control Panel. The SPS CaptureClients must reconnect to the Audio Channel and the Send button must be selected.
- > Only Run the appropriate SPS CaptureClient per Active Configuration
- > Select the Importer Tab

ŝ

This will show you the current active configuration Main Menus: Exporter Importer Monitor Administration Client Configuration

| d Size MPA Size     Active Exporter Mode: MP3       12177     Display Exporter Mode: MP3       0     Display Importer Config: FM_HYBRID_MP3_SPS2 ID:12       W Stream     Next       5555 Core     Previous       31 Standard-Packet     JumpTo ID:                                | Channe                                       | el confia                                         | uratio                     |                                             | /PDII)                                    | Active Status: EM_HYBRID_MP3_SPS2 ID:12 Dynamic                                     |  |  |  |  |
|----------------------------------------------------------------------------------------------------|----------------------------------------------|---------------------------------------------------|----------------------------|---------------------------------------------|-------------------------------------------|-------------------------------------------------------------------------------------|--|--|--|--|
| 12177       Active Exporter Mode: MP3<br>Display Exporter Mode: MP3         0       Display Importer Config: FM_HYBRID_MP3_SPS2 ID:12         W       Stream         5555 Core       Previous         1962 Core       Previous         31       Standard-Packet         JumpTo ID: | Channel                                      | Total S                                           | ize Fix                    | ed Siz                                      | e MPA Size                                |                                                                                     |  |  |  |  |
| Display Exporter Mode: MP3       for Bytes/PDU)     Display Importer Config: FM_HYBRID_MP3_SPS2 ID:12       W     Stream       5555     Core       1962     Previous       81     Standard-Packet       JumpTo ID:                                                                 | P1                                           | 18269                                             | 608                        | 30                                          | 12177                                     | Active Exporter Mode: MP3                                                           |  |  |  |  |
| for Bytes/PPU) Display Importer Config: FM_HYBRID_MP3_SPS2 ID:12  W Stream 5555 Core 1962 Core 1 Standard-Packet 4559 Core JumpTo ID:                                                                                                    | D3                                           | 573                                               | 571                        |                                             | 0                                         | Display Exporter Mode: MP3                                                          |  |  |  |  |
| Display Importer Config: FM_HYBRID_MP3_SPS2 ID:12       W     Stream       5555     0re       1962     Previous       81     Standard-Packet       4559     JumpTo ID:                                                                                                    |                                              |                                                   |                            |                                             | -                                         |                                                                                     |  |  |  |  |
| W     Stream     Next       5555     Core     Previous       81     Standard-Packet     JumpTo ID:                                                                                                    | Services (Bits/Sec; mouseover for Bytes/PDU) |                                                   |                            |                                             |                                           |                                                                                     |  |  |  |  |
| W     Stream       5555     Core       1962     Core       81     Standard-Packet       4559     Core                                                                                                    | Service                                      | S (Bits/Sec;                                      | mouseov                    | er for Byte                                 | es/PDU)                                   | Display Importer Config: FM_HYBRID_MP3_SPS2 ID:12                                   |  |  |  |  |
| 5555 Core     Previous       1962 Core     Previous       81 Standard-Packet     JumpTo ID:                                                                                                    | Service                                      | S (Bits/Sec;                                      | mouseov                    | er for Byte                                 | es/PDU)                                   | Display Importer Config: FM_HYBRID_MP3_SPS2 ID:12                                   |  |  |  |  |
| 1962     Core       81     Standard-Packet       4559     Core   JumpTo ID:                                                                                                    | Service<br>Channel                           | S (Bits/Sec)                                      | nouseov<br>Name            | er for Byte<br>BW                           | es/PDU)<br>Stream                         | Display Importer Config: FM_HYBRID_MP3_SPS2 ID:12           Next                    |  |  |  |  |
| 81 Standard-Packet<br>4559 Core JumpTo ID:                                                                                                    | Service<br>Channel<br>P1                     | <b>S</b> (Bits/Sec;<br>Service<br>audio           | nouseov<br>Name<br>MPS     | er for Byte<br>BW<br>65555                  | es/PDU)<br>Stream<br>Core                 | Display Importer Config: FM_HYBRID_MP3_SPS2 ID:12           Next                    |  |  |  |  |
| 4559 Core JumpTo ID:                                                                                                    | Service<br>Channel<br>P1<br>P1               | S (Bits/Sec;<br>Service<br>audio<br>audio         | Name<br>MPS<br>SPS1        | er for Byte<br>BW<br>65555<br>31962         | es/PDU)<br>Stream<br>Core<br>Core         | Display Importer Config: FM_HYBRID_MP3_SPS2 ID:12           Next           Previous |  |  |  |  |
|                                                                                                    | Service<br>Channel<br>P1<br>P1<br>P1<br>P1   | S (Bits/Sec;<br>Service<br>audio<br>audio<br>data | Name<br>MPS<br>SPS1<br>SIG | er for Byte<br>BW<br>655555<br>31962<br>581 | stream<br>Core<br>Core<br>Standard-Packet | Display Importer Config: FM_HYBRID_MP3_SPS2 ID:12           Next           Previous |  |  |  |  |
|                                                                                                    | Service<br>Channel                           | S (Bits/Sec)                                      | Name                       | er for Byte<br>BW                           | es/PDU)<br>Stream                         | Display Importer Config: FM_HYBRID_MP3_SPS2 Next                                    |  |  |  |  |

- > Use the Next and Previous button to navigate between preset configurations.
- > Or type in a configuration ID and click the JumpTo ID button

|          |                                              |           |            |                 | Importer Configuration                            |
|----------|----------------------------------------------|-----------|------------|-----------------|---------------------------------------------------|
| Channe   | el config                                    | uratio    | N (Bytes   | /PDU)           | Active Status: FM_HYBRID_MP3_SPS2 ID:12 Dynamic   |
| Channe   | Total S                                      | ize Fix   | ed Siz     | e MPA Size      | Active Exporter Mode: MP3                         |
| Р1<br>Р3 | 18269         6080           573         571 |           | 30<br>L    | 0               | Display Exporter Mode: MP3                        |
| Service  | 25 (Bits/Sec                                 | ; mouseov | er for Byt | es/PDU)         | Display Importer Config: FM_HYBRID_MP3_SPS2 ID:12 |
| Channe   | Service                                      | Name      | BW         | Stream          | Next                                              |
| P1       | audio                                        | MPS       | 65555      | Core            |                                                   |
| P1       | audio                                        | SPS1      | 31962      | Core            | Previous                                          |
| P1       | data                                         | SIG       | 581        | Standard-Packet |                                                   |
| P3       | audio                                        | SPS2      | 24559      | Core            | JumpTo ID: 14                                     |
|          |                                              |           |            |                 | 🗹 Dynamic                                         |

> Click the Set button with the Dynamic box checked (causes Exporter to not reboot)

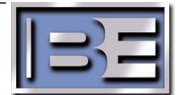

| Display Importer Config: FM_HYBRID_MP3_SPS3 | ID:14 |
|---------------------------------------------|-------|
| Next                                        |       |
| Previous                                    |       |
| JumpTo ID:                                  |       |
| Set 🔽 Dynamic                               |       |

> It will prompt if you want to make changes, click Change

#### This will change the Importer configuration!

| Са               | Change                                         |                                        |                                        |                              |                |     |  |
|------------------|------------------------------------------------|----------------------------------------|----------------------------------------|------------------------------|----------------|-----|--|
|                  |                                                | Curi                                   | Exporter (<br>rent Exporter            | Configurati<br>• Mode: MP3 [ | ion<br>Dynamic |     |  |
| $\triangleright$ | This Message/Warning will show on the Exporter | Curro                                  | at Exportor (                          | 'hannol Confi                | iguration      | Tab |  |
| ~                | Click Sunchroniza                              | Channel                                | Channel Total Sizes Fixed Sizes MDA Si |                              |                |     |  |
|                  | Click Synchronize                              | P1                                     | 18269                                  | 6080                         | 12177          |     |  |
|                  |                                                | P3                                     | 573                                    | 573                          | 0              |     |  |
|                  |                                                | PIDS                                   | 10                                     | 0                            | 10             |     |  |
|                  |                                                |                                        | *Size Units: Bytes/PDU                 |                              |                |     |  |
|                  |                                                | Message                                | s/Warnings:                            |                              |                |     |  |
|                  |                                                | Not synd                               | chronized - bar                        | ndwidth misma                | tch            |     |  |
|                  |                                                |                                        | Sync                                   | hronize                      |                |     |  |
|                  |                                                | E                                      | Exporter C                             | Configurati                  | on             |     |  |
| $\succ$          | If it connects and synchronizes correctly the  | Curr                                   | ent Exporter                           | Mode: MP3 D                  | Dynamic        |     |  |
|                  | Message/Warnings will be empty.                | Current Exporter Channel Configuration |                                        |                              |                |     |  |
|                  |                                                | Channel                                | Total Size*                            | Fixed Size*                  | MPA Size*      |     |  |
|                  |                                                | P1                                     | 18269                                  | 6102                         | 12145          |     |  |
|                  |                                                | P3                                     | 573                                    | 573                          | 0              |     |  |
|                  |                                                | PIDS                                   | 10<br>*Cize Unit                       |                              | 10             |     |  |
|                  |                                                | Message                                | s/Warnings:                            | 5. Dytes/PDU                 |                |     |  |

# Manage Password and License Info

- Select the Client Configuration tab
   Here you can change password and view the iBiquity License Expiration Date.
   Default User ID is admin and Password is admin

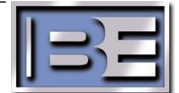

| Main Menus: | Exporter | Importer | Monitor | Administration | Client Confi | guration                                                            |
|-------------|----------|----------|---------|----------------|--------------|---------------------------------------------------------------------|
|             |          |          |         |                | Client Co    | nfiguration Page                                                    |
|             |          |          |         | User ID:       |              | admin                                                               |
|             |          |          |         | Old Passwo     | rd:          |                                                                     |
|             |          |          |         | New Passw      | ord:         |                                                                     |
|             |          |          |         | Verify New     | Password:    |                                                                     |
|             |          |          |         |                |              | Submit                                                              |
|             |          |          |         | License Info   | ):           | IsLicenseExpired: no<br>Expiration Date: August 23, 2011<br>Tier: 1 |

### File Location, Sound Cards and simple Diagnostics

At BE the factory saves the iBiquity's Request and Activation key in a text file on the C drive. **iBiquity Digital files are installed directories:** 

### Importer Core Files

C:\Program Files\Ibiquity Digital\Importer\Importer4.X\Servers – exes, license manager, xml files Importer Tools Files

C:\Program Files\Ibiquity Digital\Importer\Importer4.X\Clients - SPS CaptureClient and xml files. (DataClient and SPSStreamingClient are not used)

### SQL Database

C:\Program Files\lbiquity Digital\Importer\Importer4.X\database – iBiquity

### Importer Logs

C:\Program Files\Ibiquity Digital\Importer\Importer4.X\log – location for logs shown on-screen

### Running Applications shown in Task Manager

- ControlPanel.exe
- LogisticProcessor.exe
- ConnectionManager.exe
- Administrator.exe
- LogService.exe
- > SPSCaptureClient.exe per secondary channel

#### Having Audio Dropouts

Open each SPS CaptureClient and choose Settings | SPS Settings and increase the Extra buffering, in Frames. Each Frame is 1.48 seconds of audio.

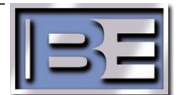

If there are dropouts on HD4 it's a 4th channel issue while using MP3 mode with extended bandwidth, the settings for SPS3 needs to be reduced by about 2kbps.

# Is there a tool away to recreate the SQL database without having to uninstall and re-install the software?

Yes, if you go to DBAdmin, Start | All Programs | iBiquity Digital | Importer | DBAdmin, you can do a backup database; this saves everything in the database. If someone wants to copy just the configurations in WebAdmin, use the save and merge functions. This saves the config that is currently active and all other configs with saving the rest of the database (ie IP, passwords, etc...) Sound Cards installed

Audio Science: http://www.audioscience.com/ and Orban http://www.orban.com/

- 5041 4 channels PCI only AES
- 5044 4 channels PCI Analog/AES
- 5111 1 channel PCI Analog/AES
- 5211 1 channel PCI-e Analog/AES
- 6622 2 channels PCI-e Analog/AES
- 5641 4 channels PCI-e only AES

Orban – 1100 – PCI Analog/AES - Has problems with AES data shift (obsolete)

Orban – 1101(PCI) and 1101e (PCIe) – Analog/AES - Fixes the AES data shift

#### Audio Level adjustment

To adjust audio level on Audio Science cards use ASI control on the desktop of the IDi-40. Also each SPSCaptureClient module has a Gain adjustment.

### Network card settings

IDi-40 computers have dual NICs, only one can be plugged and both enabled for the IDi-40 v4.3.1 to work. It has to be the one with the static IP address.

If one of the NICs is disabled or both connected, or both disconnected the IDi-40 may complain about problems with iBiquity licensing.

### Importer Control Panel logging

By default the log messages will be displayed in the control panel window. Error messages are displayed in Red, warnings in Yellow and debug in Black.

### Forgot the WebAdmin password

Go to DBAdmin, Start | All Programs | iBiquity Digital | Importer | DBAdmin, and use the "save" function. This saves the configuration of WebAdmin to an .xml file. Open the xml file, and search for password, it should be listed along with the Login "admin". Once you know it, go back and open WebAdmin, and change it using the client configuration tab, or continue using the old password.

### What Does ENH BW mean in the MP5 and MP6 configurations?

We recommend using MP1, MP2, or MP3 configurations only.

In the MP5 and MP6 modes the audio is sent by the HDC CODEC as core and enhanced audio streams (It is like the AM audio transport design where: Core= mono, Enhanced=Stereo layer). The P1 core portion of the stream is not addressable. However, the P2 Enhanced portion may be

reduced to make additional bandwidth available for data services in the P2.

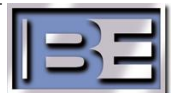